Microsoft Teams Installation & Login – Western Isles Schools

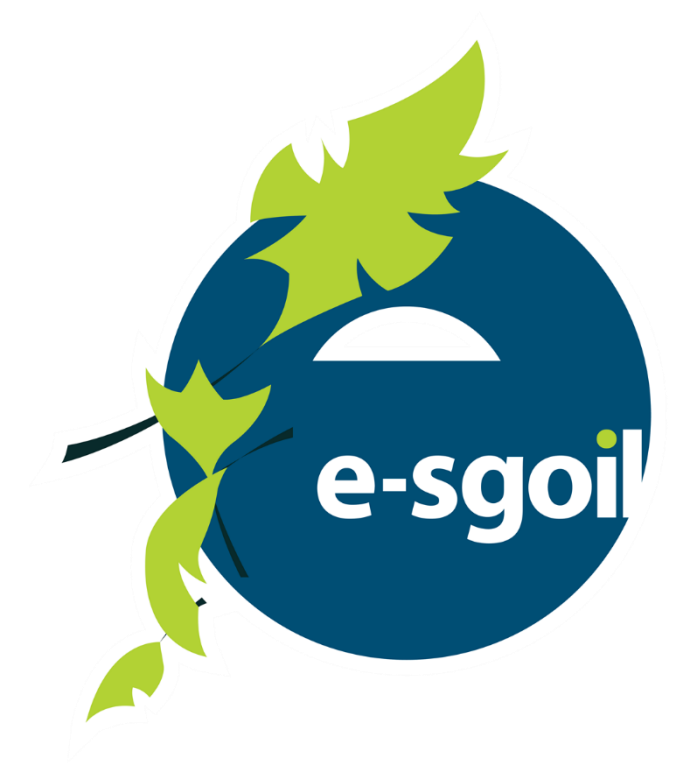

Step by Step Guide

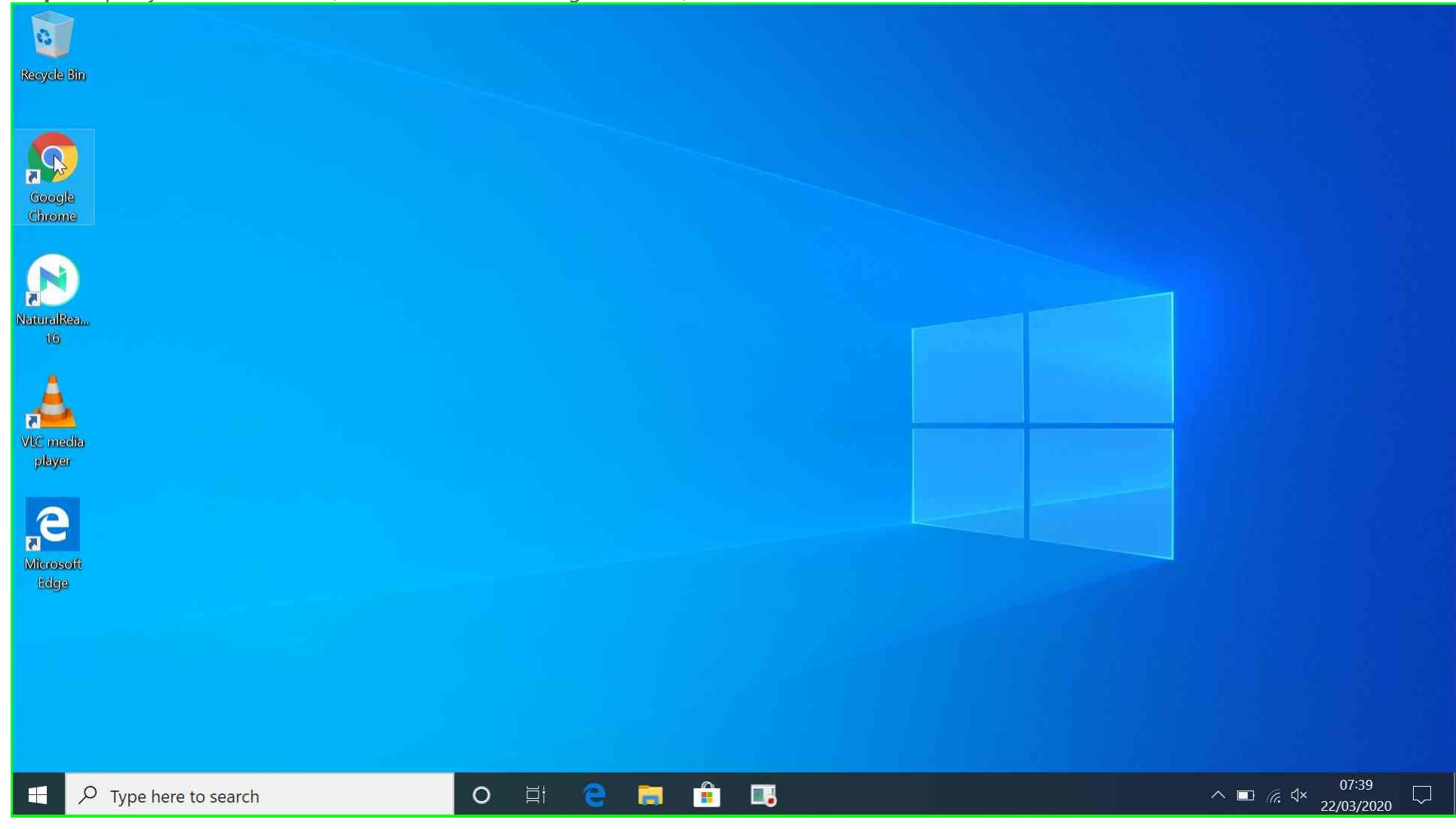

## **Step 1:** Open your web browser (In this instance it is Google Chrome)

| New Tab X                           | +                                                                                                    | - 0 >        |
|-------------------------------------|----------------------------------------------------------------------------------------------------|--------------|
| $\leftrightarrow$ $\rightarrow$ C G |                                                                                                    | ☆ 0          |
|                                     |                                                                                                    | Gmail Images |
|                                     | GOCGLG                                                                                                    |              |
|                                     | Q Search Google or type a URL                                                                                                    |              |
|                                     | Q Search Google or type a URL                                                                                                    |              |
|                                     | <ul> <li>Search Google or type a URL</li> <li>H</li> <li>Web Store</li> <li>Add shortcut</li> </ul>                                                                                                    |              |
|                                     | <ul> <li>Search Google or type a URL</li> <li>The search Google or type a URL</li> <li>Web Store</li> <li>Add shortcut</li> </ul>                                                                                                    |              |
|                                     | Q Search Google or type a URL       Image: Constraint of the search Google or type a URL       Image: Constraint of the search Google or type a                                                                                                    |              |
|                                     | Search Google or type a URL          Image: Comparison of the search of the search of | Customize    |

## Step 2: Type in "Microsoft Teams Download" and press "Enter"

Step 3: Click on "Download Microsoft Teams on any Device"

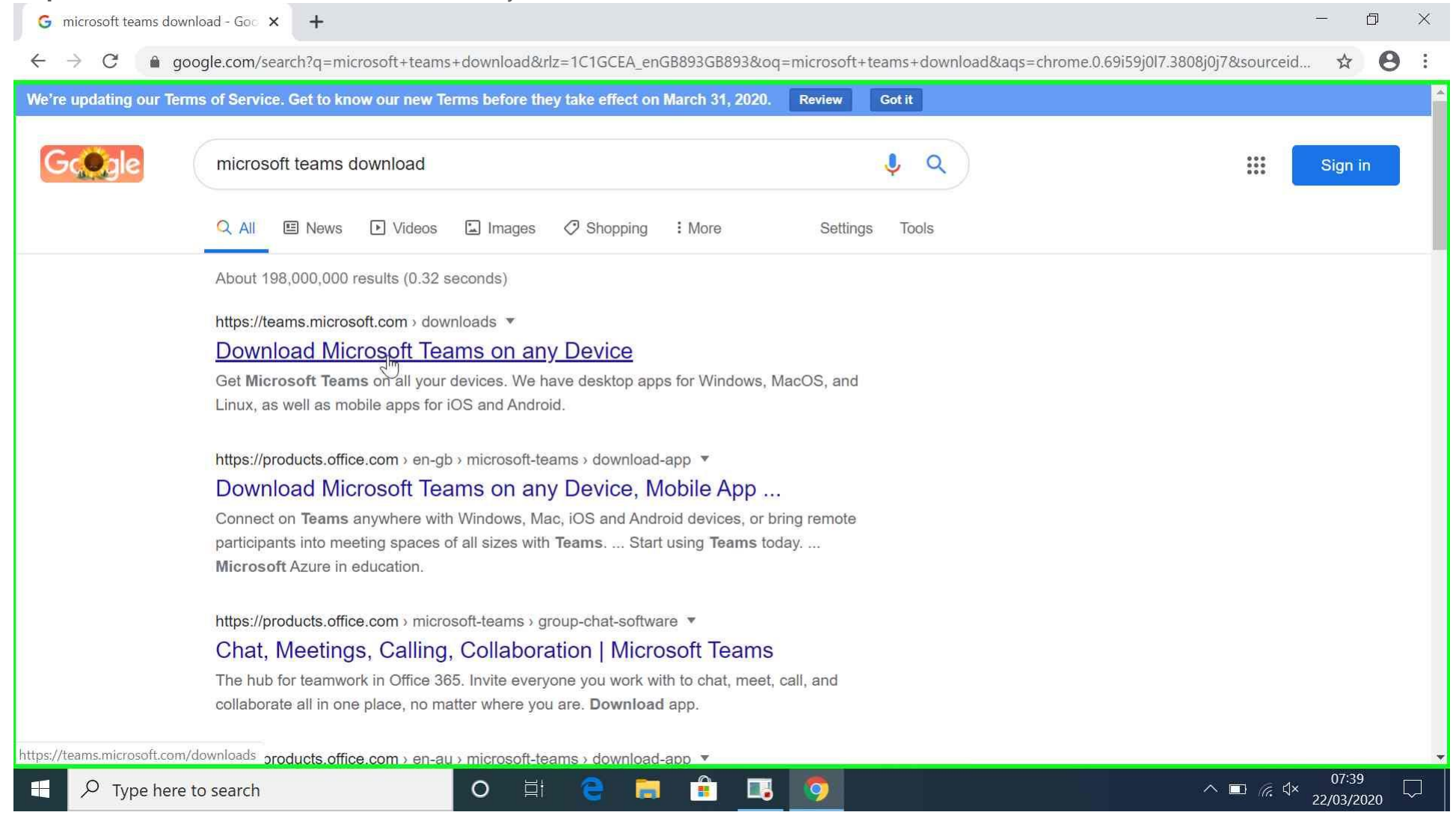

**Step 4:** Click "Download Teams" and wait for it to download. The time may vary depending on the speed of your internet.

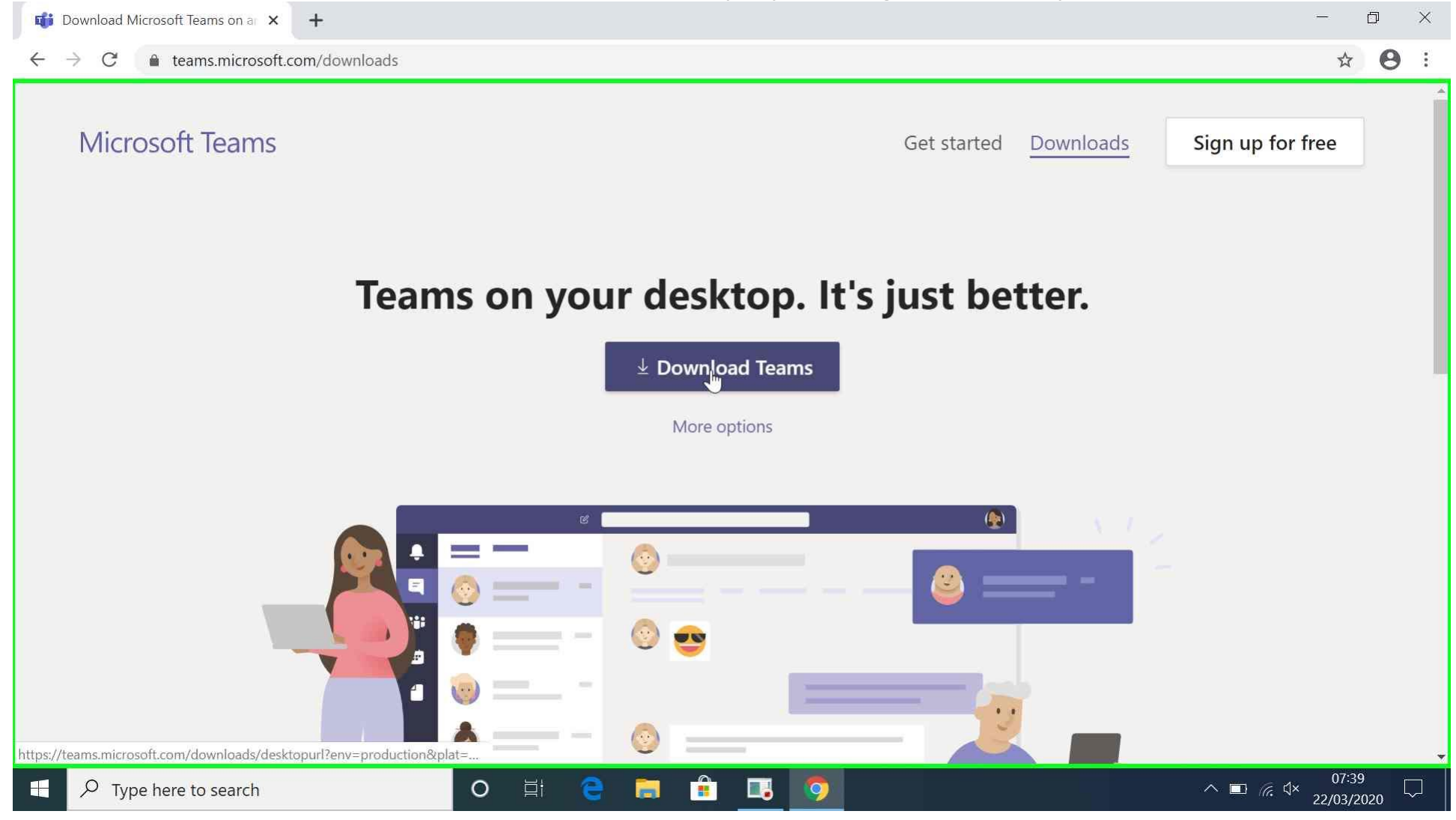

Step 5: When Teams has downloaded open the file. This will start the installer.

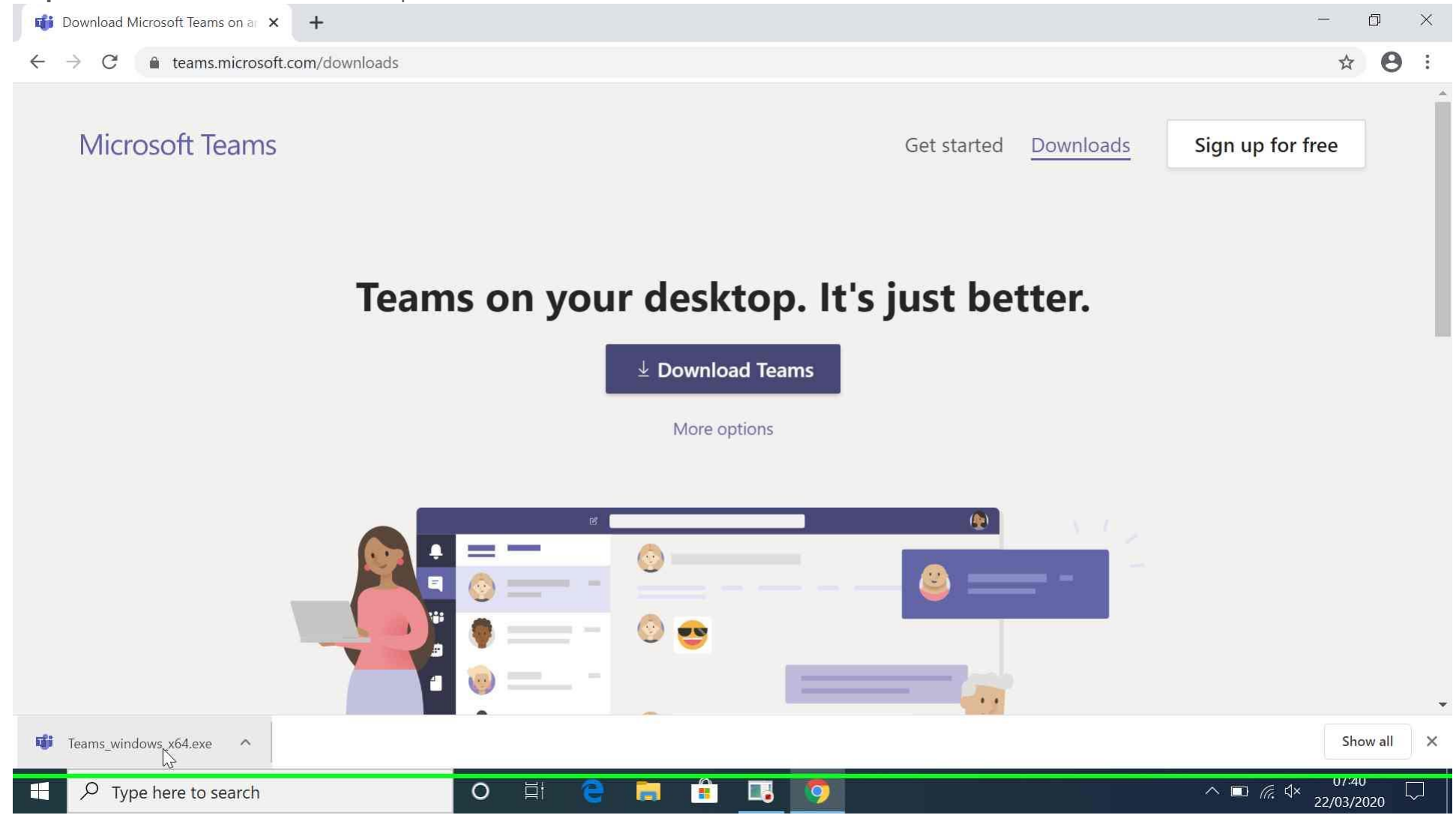

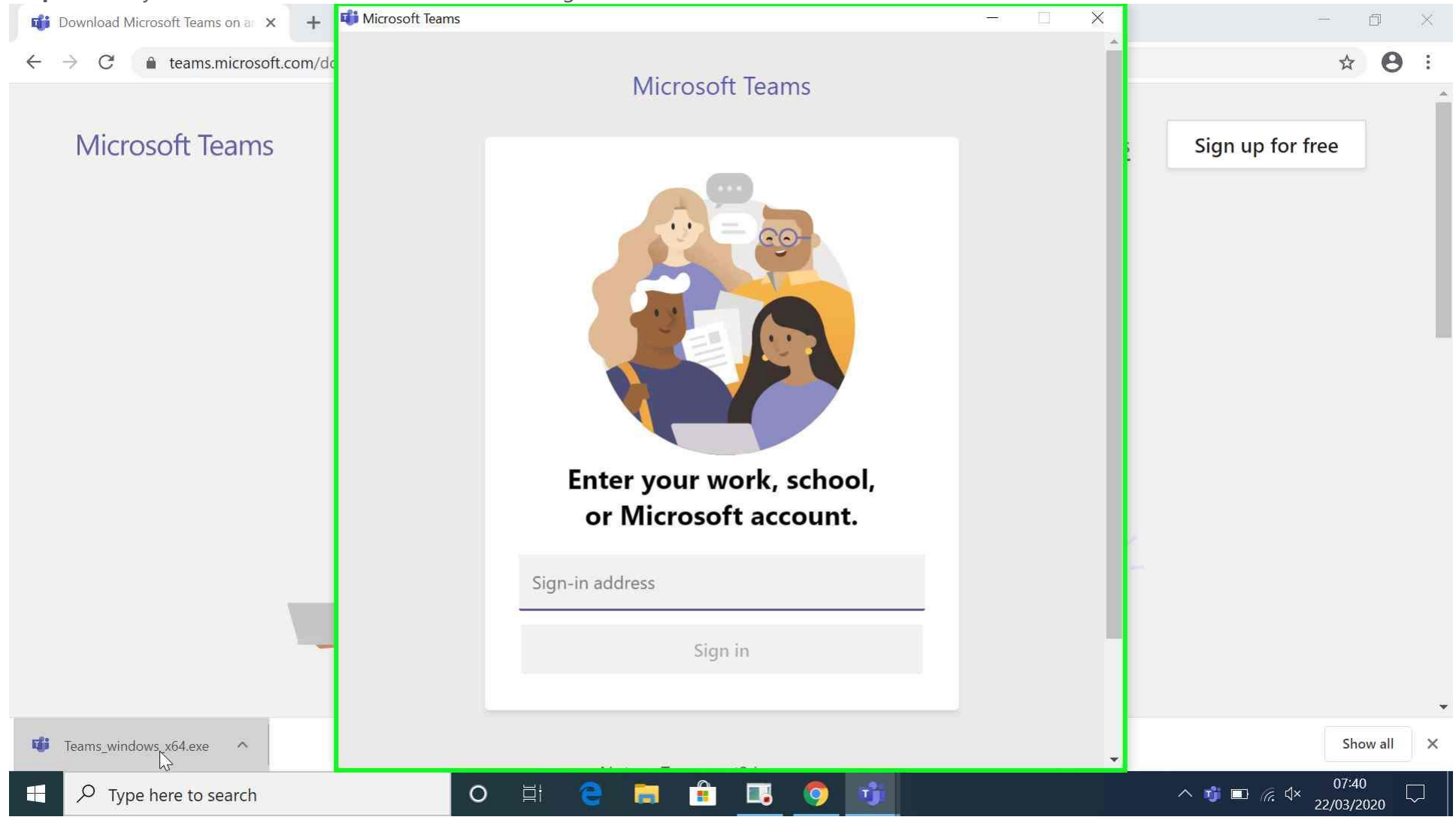

**Step 6:** Enter your full Glow email address i.e. es\*\*\*\*\*\*@glow.sch.uk

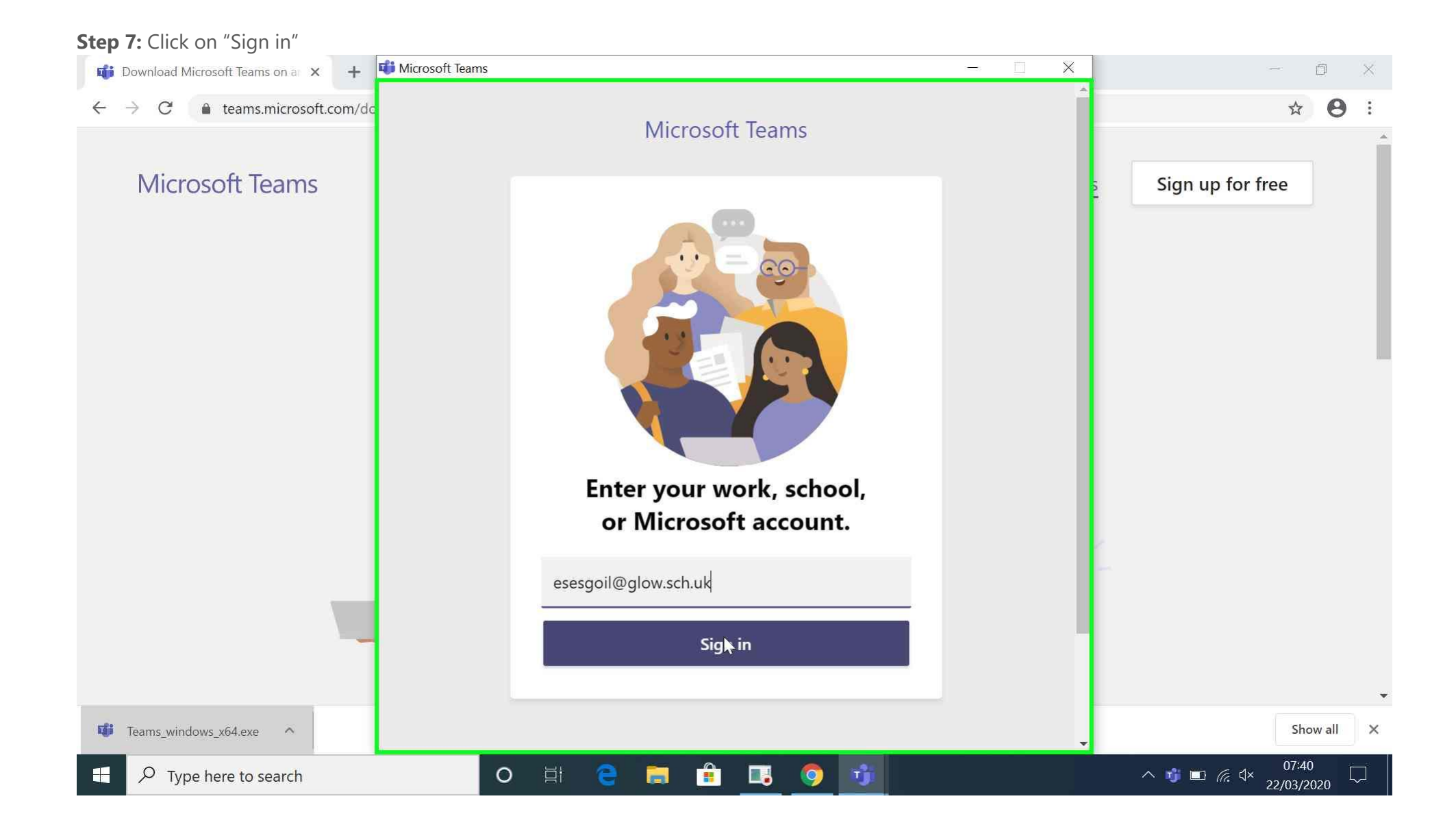

Step 8: This will redirect you to the Glow Login Page

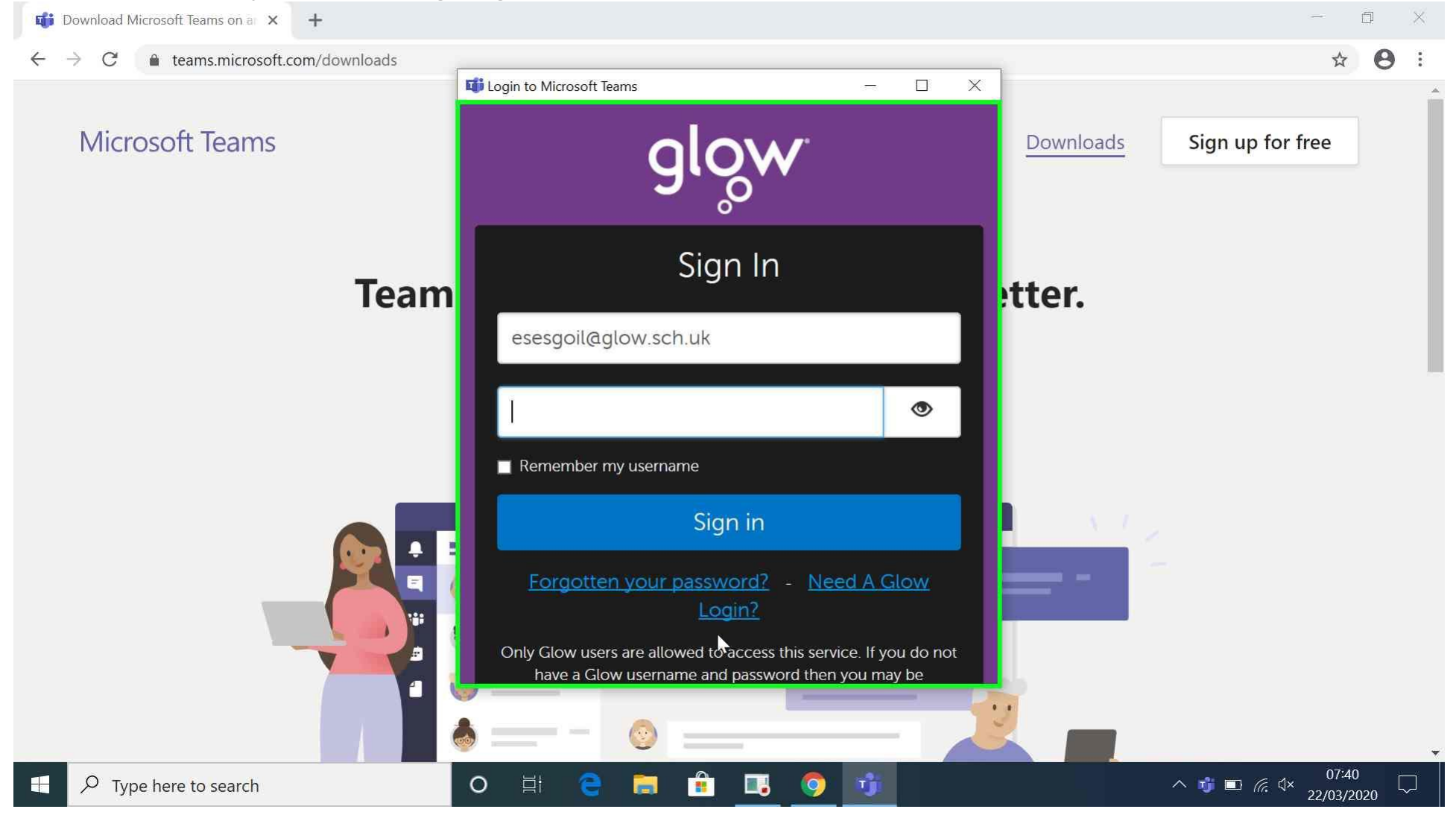

Step 9: Enter your Glow Password and click "Sign in"

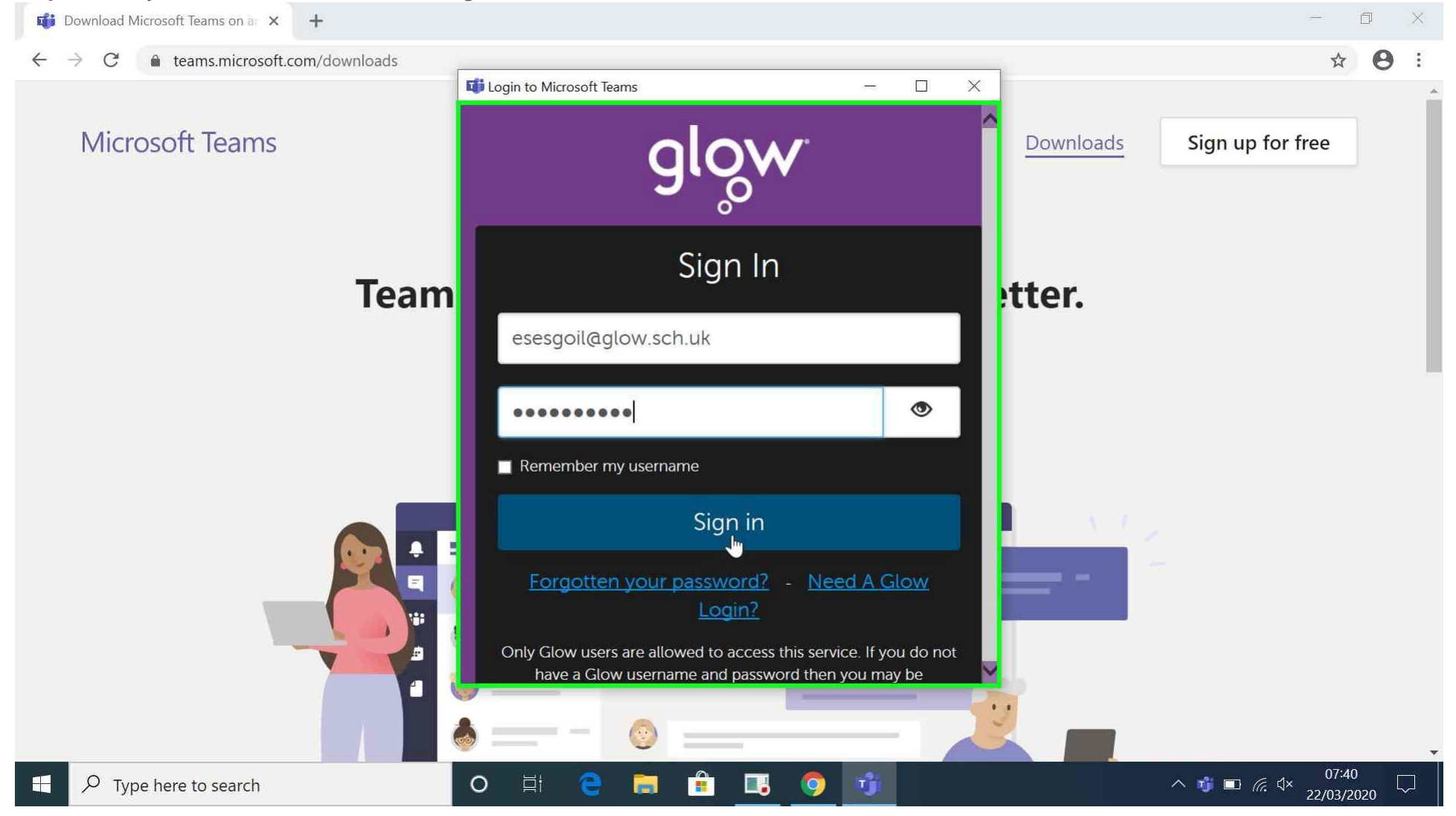

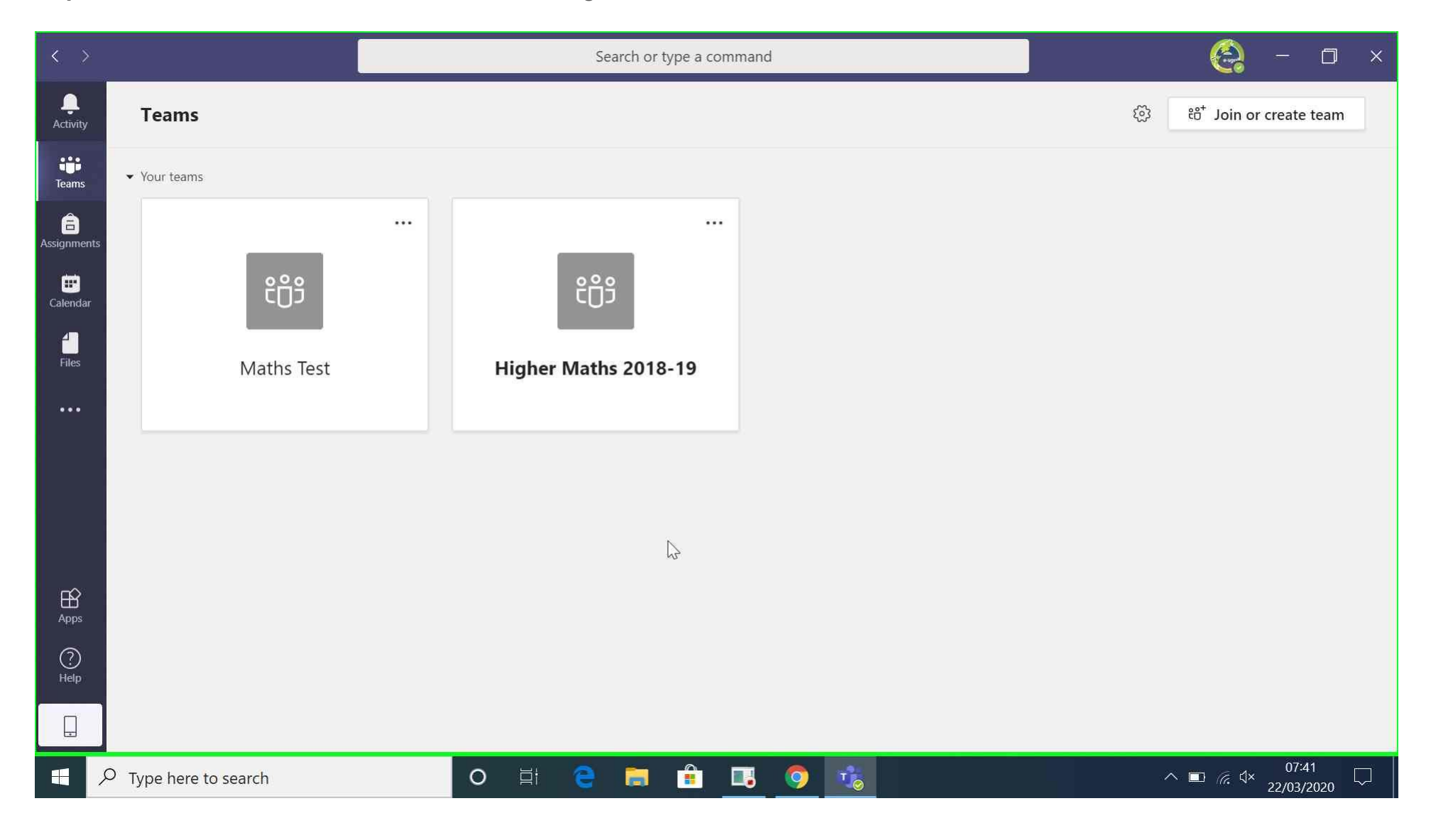

**Step 10:** You have now installed Microsoft Teams and are signed in.